# iPhone/ iPad/ iPod 電子郵件帳號設定 [IOS 14]

本教程將向您介紹如何設置 iPhone 電子郵件帳戶。

1. 在"主畫面"的螢幕選擇 [設定], 再按 [郵件]

|   | 設定            |   |
|---|---------------|---|
| A | App Store     | > |
|   | 銀包與 Apple Pay | > |
| 8 | 密碼            | > |
|   | 郵件            | > |
| 0 | 通訊鋒           | > |
| - | 日間            | > |
| - | 備忘錄           | > |
| : | 提醒事項          | > |
|   | 電話            | > |
|   | 訊息            | > |
|   | FaceTime      | > |
| 0 | Safari        | > |
| - | 股市            | > |
|   | 8888          | > |

2. 再按[**帳戶]** 

| く設定               | 鄞件         |
|-------------------|------------|
| 北許「都件」取用          |            |
| Siri與搜尋           | >          |
| <b>通知</b><br>1818 | >          |
| 流動數據              |            |
| 编行的語言             |            |
| 語言                | 繁體中文(香港) > |
|                   | 13 >       |
| 都件列表              |            |
| 預覽                | 2行 >       |
| 顯示收件人/副本標籤        |            |
| 輕掃選項              | >          |
| 1614              |            |
| 刪除前先詢問            |            |
| 載入遙距影像            |            |

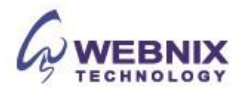

## 3. 再按 [**加入帳戶]**

| 销班                                      |   |
|-----------------------------------------|---|
| iCloud<br>iCloud曾强、聯络人、行事图、Safari、還有7項… | 2 |
| 未設用                                     | > |
| 未放用                                     | > |
| Gmail<br>卵件。聯絡人、行事題                     | > |
| 加入帳號                                    | > |

4. 選擇 [**其他**] 為帳號類型

| <帳户 | 加入帳户         |
|-----|--------------|
|     | iCloud       |
|     | E S Exchange |
|     | Google       |
|     | YAHOO!       |
|     | Aol.         |
|     | Outlook.com  |
|     | 其他           |
|     |              |
|     |              |

5. 選擇 [新增電郵帳戶]

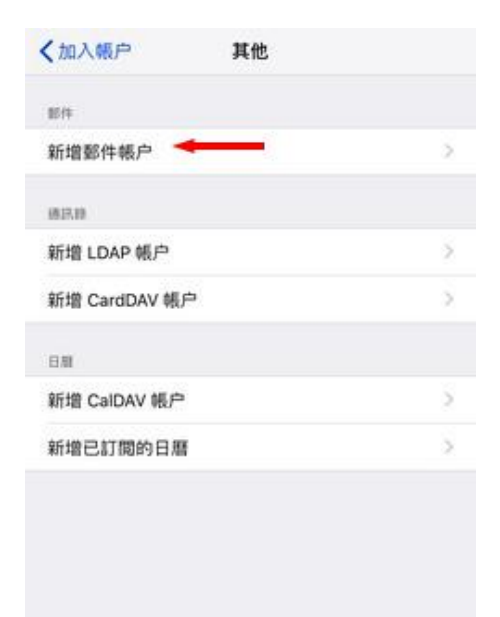

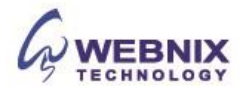

- 6. 輸入你要新增的帳戶資料
  - 名稱: 輸入自己的名稱
  - 電郵: 輸入電子郵件帳號
  - 密碼: 輸入電子郵件帳號密碼
  - 描述: 輸入電子郵件帳號或其他描述

點撃 [下一步]

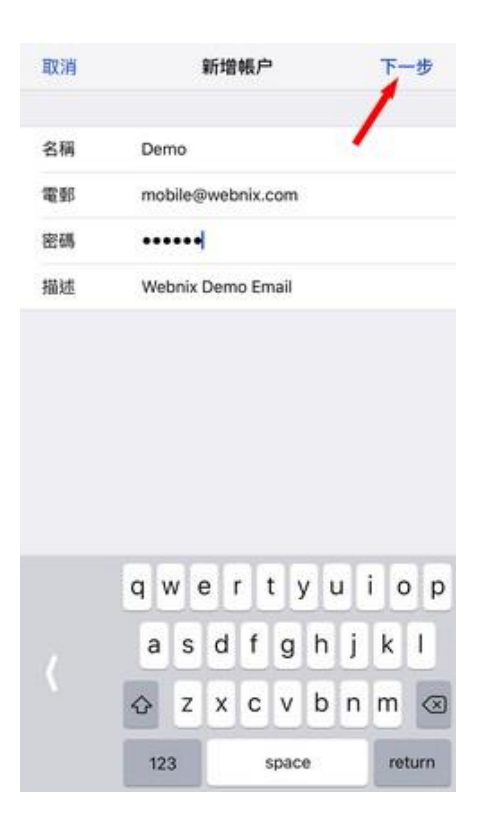

7. 點選在 IMAP

| 取消    | 新增帳户              |     | 下一步 |
|-------|-------------------|-----|-----|
| II.   | лар               | POP |     |
| 名稱    | Demo              |     |     |
| 電郵    | mobile@webnix.com |     |     |
| 描述    | Webnix Demo Email |     |     |
| 收件何服器 |                   |     |     |
| 主機名稱  | mail.example.com  |     |     |
| 用户名稱  | 必填                |     |     |
| 密碼    | •••••             |     |     |
| 寄任何服器 |                   |     |     |
| 主機名稱  | smtp.example.com  |     |     |
| 用户名稱  | 可留空               |     |     |
| 密碼    | 可留空               |     |     |

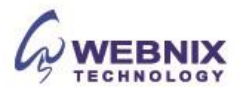

8. 輸入伺服器資料:

收件伺服器 (IMAP / POP)

- 主機名稱: mail.yourdomain.com (例子: 如你的網址是 yourdomain.com)
- 用戶名稱: 電子郵件帳號
- 密碼:電子郵件帳號密碼

#### 寄件伺服器 (SMTP)

- 主機名稱: mail.yourdomain.com (例子: 如你的網址是 yourdomain.com)
- 用戶名稱: 電子郵件帳號
- 密碼:電子郵件帳號密碼

| 點擊 | [下- | -步] |
|----|-----|-----|
|----|-----|-----|

| 取消    | 新增帳户 下一步             |  |  |
|-------|----------------------|--|--|
| 描述    | Webnix Demo Email    |  |  |
| 农作用服器 |                      |  |  |
| 主機名稱  | qm2.webnix.com       |  |  |
| 用户名稱  | mobile@webnix.com    |  |  |
| 密碼    |                      |  |  |
| 寄件伺服器 |                      |  |  |
| 主機名稱  | qm2.webnix.com       |  |  |
| 用户名稱  | mobile@webnix.com    |  |  |
| 密碼    | •••••                |  |  |
|       | qwertyuiop           |  |  |
|       | asdfghjkl            |  |  |
|       | ☆ z x c v b n m <    |  |  |
|       | 122 @ space @ return |  |  |

Form No: H042320

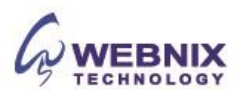

9. 您的 iPhone 將驗證您的帳戶 (需時可能大約 4-5 分鐘)

| ○ 正在驗證 |                   |     |  |  |
|--------|-------------------|-----|--|--|
|        | MAP.              | POP |  |  |
| 名稱     | Demo              |     |  |  |
| 電郵     | mobile@webnix.com |     |  |  |
| 描述     | Webnix Demo Email |     |  |  |
| 收件伺服器  |                   |     |  |  |
| 主機名稱   | qm2.webnix.com    |     |  |  |
| 用户名稱   | mobile@webnix.com |     |  |  |
| 密碼     | •••••             |     |  |  |
| 寄任何服器  |                   |     |  |  |
| 主機名稱   | qm2.webnix.com    |     |  |  |
| 用户名稱   | mobile@webnix.com |     |  |  |
| 密碼     | •••••             |     |  |  |

10. 當出現"無法使用 SSL 連線後",選擇 [是]

|             | MAP           | POP               |
|-------------|---------------|-------------------|
|             |               |                   |
| 編           | Demo          |                   |
| <b>19</b> 8 | mobile@webnix | com               |
| Rit.        | Webnix Demo E | Email             |
| CITY FEED   | 無法使用 SS       | SL連線              |
| E機名         | SEEP-TEH SSL  | 131.4E.9017-949 7 |
| 1户名礼        | 是             | 否                 |
| 56 <b>6</b> |               |                   |
| 往伺服器        |               |                   |
| 機名稱         | qm2.webnix.co | m                 |
| 1户名稱        | mobile@webnix | .com              |
| AN.         |               |                   |

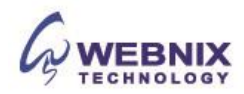

11. 再等待驗證後,當出現以下訊息並選擇 [好]

|           | імар                  | POP                  |  |
|-----------|-----------------------|----------------------|--|
| 名稱        | Demo                  |                      |  |
| 電郵        | mobile@wel            | onix.com             |  |
| 描述        | <sup>r</sup> SMTP     | 」伺服器                 |  |
| 879 MINI  | 「qm2.webni<br>應。請檢查你/ | x.com」沒有回<br>的網絡連線,且 |  |
| 主機名       | 已在「寄件伺」<br>入了正確       | 服器」欄位中輸<br>『的資料。     |  |
| 用户名       |                       | 好                    |  |
| 密碼        |                       |                      |  |
| 専任同版務     |                       |                      |  |
| 主機名種      | gm2.webnix            | .com                 |  |
| 用户名称      | i mobile@wel          | onix.com             |  |
| STATE AND |                       |                      |  |

12. 點擊 [下一步]

| RX/FJ | 和中国中世一          |     | 1 |
|-------|-----------------|-----|---|
| /8    | AAP             | POP | / |
| 名稱    | Demo            | /   |   |
| 電郵    | mobile@webnix.c | om  |   |
| 描述    | Webnix Demo Em  | ail |   |
| 收件伺服器 |                 |     |   |
| 主機名稱  | qm2.webnix.com  |     |   |
| 用户名稱  | mobile@webnix.c | om  |   |
| 密碼    | •••••           |     |   |
| 寄件伺服器 |                 |     |   |
| 主機名稱  | qm2.webnix.com  |     |   |
| 用户名稱  | mobile@webnix.c | om  |   |
| 密碼    | •••••           |     |   |
|       |                 |     |   |

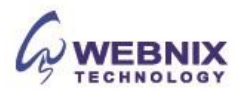

### 13. 點擊[**儲存**]

| 取消      | 新增            | 帳户      | 下一步  |
|---------|---------------|---------|------|
| - 14    | мар           | P       | OP   |
| 名稱      | Demo          |         |      |
| 電郵      | mobile@web    | nix.com |      |
| 描述      | Webnix Demo   | o Email |      |
| 8/1/100 |               |         |      |
| 主機名稱    | qm2.webnix.c  | com     |      |
| 用户名稱    | mobile@web    | nix.com |      |
| 密碼      | •••••         |         |      |
| 専件伺服器   |               |         |      |
| 十四次部    | nen? umbelu e |         |      |
| 此根户     | 可能無法傳送或接      | 次電影・確定要 | 儲存嗎? |
|         | 儲             | 存 🔸     | -11  |
|         | 编             | 輯       |      |

14. 停用 Notes 同步及點擊[儲存]

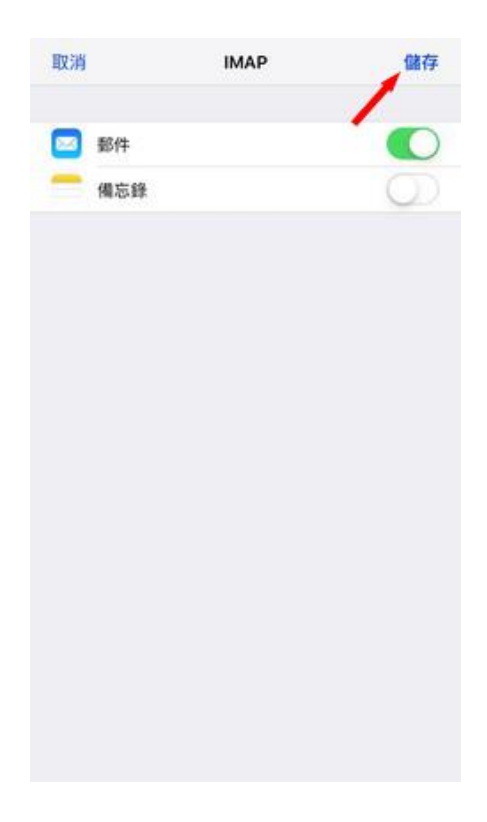

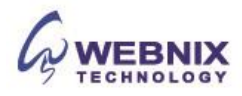

15. 當設定儲存後,你將被帶回的郵件設置屏幕,選擇您新創建的帳戶

| く設定                       | 密碼與帳户                          |   |
|---------------------------|--------------------------------|---|
| 16. <sup>15</sup>         |                                |   |
| iCloud<br>iCloud 管闭 - 通訊i | 8、日田 · Səfəri · 说图事项 · 道有 4 词… | 2 |
| Gmail<br>邮件、邮讯牌、日期        | 1、嘴忘語                          | > |
| Yahoo!<br>邮件、日間、提展4       | caj.                           | ž |
| Webnix Demo               | Email 🔫                        | > |

#### 16. 點擊你新創建的帳戶

| •            | n  | nobile | e@web | nix.co |      |
|--------------|----|--------|-------|--------|------|
|              | n  | nobile | e@web | nix.co | am > |
|              |    |        |       |        |      |
|              |    |        |       |        | 0    |
|              |    |        |       | C      | D    |
| <b>M</b> ISE | 帳户 | •      |       |        |      |
|              |    |        |       |        |      |
|              |    |        |       |        |      |
|              |    |        |       |        |      |
|              |    |        |       |        |      |
|              |    |        |       |        |      |

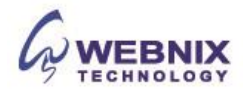

17. 於寄件伺服器下·點擊 SMTP

| 名稱     | Demo              |   |
|--------|-------------------|---|
| 電郵     | mobile@webnix.com | 2 |
| 描述     | Webnix Demo Email |   |
| 改件问题器  |                   |   |
| 主機名稱   | qm2.webnix.com    |   |
| 用户名稿   | mobile@webnix.com |   |
| 密碼     | •••••             |   |
| 寄件伺服器  |                   |   |
| SMTP - | gm2.webnix.com    | 2 |
| 進階     |                   | 2 |

18. 點擊你新創建的主要伺服器

| く帳户            | SMTP |     |
|----------------|------|-----|
| 主要伺服器          |      |     |
| qm2.webnix.com |      | 開設> |
| 其他 SMTP 伺服器    |      |     |

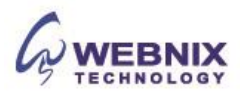

19. 確定"使用 SSL"已經關閉及將 [伺服器傳輸埠] 由原本的 587 改成 6025 並按[完成]

| 取消          | qm2.webnix.com    | 完成            | 取消        | qm2.webnix.com    | 完成        |
|-------------|-------------------|---------------|-----------|-------------------|-----------|
| 伺服器         |                   |               | 伺服器       |                   |           |
|             |                   | -             | 寄件伺服器     |                   |           |
| 所任何服務       |                   |               | 主機名稱      | qm2.webnix.com    |           |
| 主機名稱        | qm2.webnix.com    |               | 用户名稱      | mobile@webnix.com |           |
| 用户名稱        | mobile@webnix.com |               | 密碼        |                   |           |
| 密碼          | •••••             |               | 使用 SSL    |                   | 0         |
| 吏用 SSL      |                   | $\mathcal{O}$ | 認證        |                   | 密碼:       |
| 泛證<br>同服器傳輸 | 倉埠 587 🔫          | 密碼 >          | 伺服器傳輸     | 埠 6025 🔫          | 9.        |
|             |                   |               |           | 删除伺服器             |           |
|             | 删除伺服器             |               | 1         | 2<br>ABC          | 3<br>DEF  |
|             |                   |               | 4<br>6HI  | 5                 | 6<br>MN0  |
|             |                   |               | 7<br>PORS | 8                 | 9<br>wxvz |
|             |                   |               |           | 0                 | Ø         |

20. 當完成以上部份, 再選擇 [進階] 的部分

| MAP REP 18 1 |                   |   |
|--------------|-------------------|---|
| 名稱           | Demo              |   |
| 電郵           | mobile@webnix.com | 2 |
| 描述           | Webnix Demo Email |   |
| 农件何服器        |                   |   |
| 主機名稱         | qm2.webnix.com    |   |
| 用户名稱         | mobile@webnix.com |   |
| 密碼           |                   |   |
| 寄件伺服器        |                   |   |
| SMTP         | qm2.webnix.com    | 9 |
| 進階 🔸         |                   | 2 |
|              |                   |   |

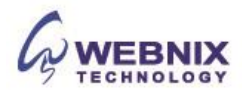

21. 檢查郵箱設定及保留電子郵件於伺服器

- 將不要的郵件移到:已刪除的信箱:已選擇
- 使用 SSL: 取消
- 伺服器傳輸埠:143

| く帳户          | 進階                       |
|--------------|--------------------------|
| 信稿動作         |                          |
| 草稿信箱         | Drafts 3                 |
| 已傳送的信箱       | 0                        |
| 已删除的信箱       | 3                        |
| 封存信箱         | 2                        |
| 將不要的部件移到:    |                          |
| 已删除的信箱       |                          |
| 封存信箱         |                          |
| 已剩餘的那件       |                          |
| 移除           | 一星期後 >                   |
| 收件設定         |                          |
| 使用 SSL       | $\rightarrow$ $\bigcirc$ |
| 認證           | 密碼)                      |
| IMAP 路徑前置碼 / |                          |
| 伺服器傳輸埠 143   | <u> </u>                 |

### 22. 於已刪除的郵件下,點擊 [移除],改做 [永不]

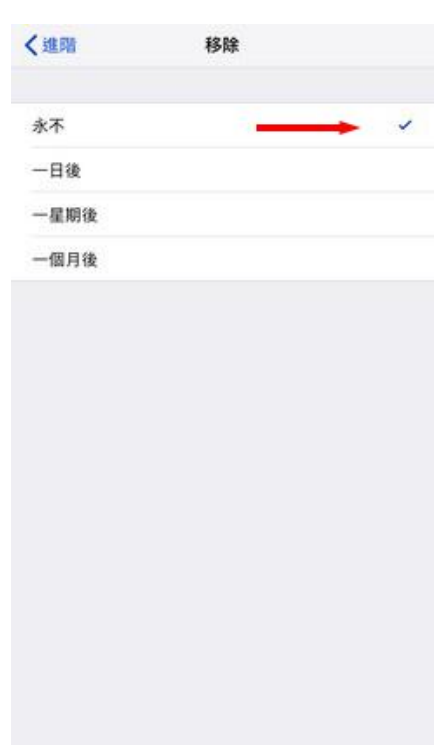

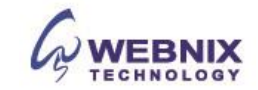

23. 返回進階頁,放 IMAP 路徑前置碼 輸入 INBOX

| く帳户     |            |     | 進   | 階   |      |     |   |     |              |
|---------|------------|-----|-----|-----|------|-----|---|-----|--------------|
| 將不要的影   | 件移到:       |     |     |     |      |     |   |     |              |
| 已删除的    | 信箱         |     |     |     |      |     |   |     | -            |
| 封存信箱    | Ň          |     |     |     |      |     |   |     |              |
| 已删除的影   | 件.         |     |     |     |      |     |   |     |              |
| 移除      | -          |     |     |     |      |     |   | 永石  | 5.2          |
| 收件股定    |            |     |     |     |      |     |   |     |              |
| 使用 SSL  | 83         |     |     |     |      |     |   | C   |              |
| 認證      |            |     |     |     |      |     |   | 密積  | 12           |
| IMAP 路行 | 徑前置碼       | INE | BOX | -   | -    |     |   |     |              |
| 伺服器傳    | 輸埠 14      | 13  |     |     |      |     |   |     |              |
|         | q          | w   | e   | r ( | t y  | / 1 | L | i c | p            |
|         | а          | s   | d   | f   | g    | h   | j | k   | 1            |
|         | $\Diamond$ | z   | x   | с   | ۷    | b   | n | m   | $\bigotimes$ |
|         | 123        | 4   |     |     | spac | e   |   | ret | turn         |

24. 您的帳戶設置已完成,您現在可以查看您的電子郵件

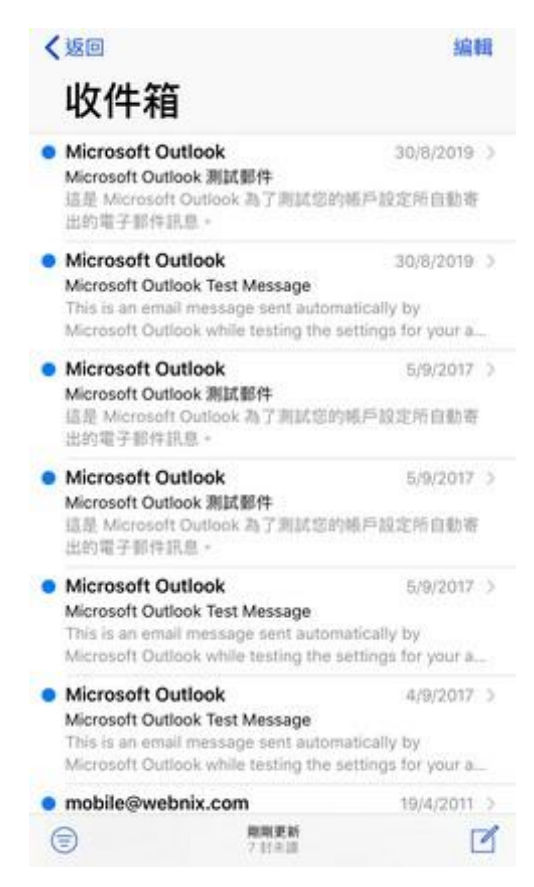

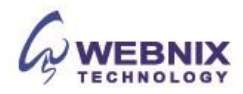